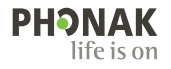

# Roger<sup>™</sup> Touchscreen Mic • Gebruiksaanwijzing

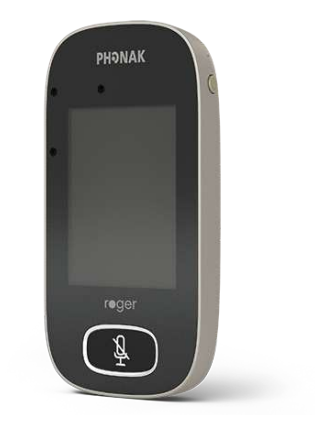

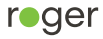

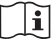

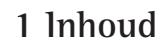

| Welkom                     | 7                                                                                                    |
|----------------------------|----------------------------------------------------------------------------------------------------|
| In een oogopslag           | 8                                                                                                    |
| Touchscreen                | 9                                                                                                    |
| Startscherm                | 9                                                                                                    |
| Snelle controle            | 10                                                                                                    |
| Knoppen/pictogrammen       | 11                                                                                                    |
| Functiepictogrammen        | 11                                                                                                    |
| Status functiepictogrammen | 14                                                                                                    |
| Navigatiepictogrammen      | 14                                                                                                    |
| Statusbalkpictogrammen     | 14                                                                                                    |
| Indicatorlampjes           | 16                                                                                                    |
| Accelerometer              | 17                                                                                                    |
| Draagkoord                 | 18                                                                                                    |
| Standaardaccessoires       | 19                                                                                                    |
| Oplader                    | 19                                                                                                    |
| Draagkoord                 | 20                                                                                                    |
| Beschermtasje              | 20                                                                                                    |
| Audiokabel                 | 20                                                                                                    |
| Opneemkabel                | 20                                                                                                    |
| Optionele accessoires      | 21                                                                                                    |
| Charging Rack              | 21                                                                                                    |
| Roger WallPilot            | 22                                                                                                    |
|                            | Welkom<br>In een oogopslag<br>Touchscreen<br>Startscherm<br>Snelle controle<br>Knoppen/pictogrammen<br>Functiepictogrammen<br>Status functiepictogrammen<br>Navigatiepictogrammen<br>Indicatorlampjes<br>Accelerometer<br>Draagkoord<br>Standaardaccessoires<br>Oplader<br>Draagkoord<br>Beschermtasje<br>Audiokabel<br>Opneemkabel<br>Optionele accessoires<br>Charging Rack<br>Roger WallPilot |

| 11.3 | Opbergetui                          | 22 |
|------|-------------------------------------|----|
| 11.4 | Riemclip en Boom-microfoon          | 22 |
| 11.5 | Beschermdoosje                      | 23 |
| 11.6 | Schermbescherming                   | 23 |
| 11.7 | UK/AU-adapter                       | 23 |
| 12   | Basisfuncties                       | 24 |
| 12.1 | Schakel de microfoon in             | 24 |
| 12.2 | Schakel de microfoon uit            | 24 |
| 12.3 | Ontwaken/waakstand                  | 24 |
| 12.4 | Dempen/dempen opheffen              | 25 |
| 13   | Functies                            | 26 |
| 13.1 | Connect                             | 26 |
| 13.2 | Check                               | 27 |
| 13.3 | Loskoppelen                         | 28 |
| 13.4 | Apparaten vermelden                 | 28 |
| 13.5 | SoundField                          | 30 |
| 13.6 | RogerDirect                         | 30 |
| 14   | Geavanceerde Roger Touchscreen Mic- |    |
|      | netwerkopties                       | 33 |
| 14.1 | Netwerk                             | 33 |
| 14.2 | SubNet                              | 33 |
| 14.3 | JoinNet                             | 34 |

| 14.4     | NewNet                              | 35 |
|----------|-------------------------------------|----|
| 15       | Microfoonmodi                       | 36 |
| 15.1     | Automatische modus - hoe werkt het? | 36 |
| 15.2     | Klein groep-modus                   | 37 |
| 15.3     | Draagkoordmodus                     | 38 |
| 15.4     | Interviewmodus                      | 39 |
| 16       | Instellingen                        | 40 |
| 16.1     | Algemene instellingen               | 40 |
| 16.1.1   | Talen                               | 40 |
| 16.1.2   | Naam                                | 40 |
| 16.1.3   | Dempingsknop                        | 41 |
| 16.1.4   | Stroom                              | 41 |
| 16.1.5   | Fabrieksinstelling                  | 42 |
| 16.1.6   | Over                                | 42 |
| 16.1.7   | Juridisch                           | 43 |
| 16.2     | Scherminstellingen                  | 44 |
| 16.2.1   | Helderheid                          | 44 |
| 16.2.2   | Screensaver                         | 44 |
| 16.2.3   | Snelmenu                            | 45 |
| 16.3     | Geavanceerde instellingen           | 47 |
| 16.3.1   | Instellingen Roger ontvanger        | 47 |
| 16.3.1.1 | Naam                                | 47 |

| 16.3.1.2 | EasyGain-niveau                            | 48 |
|----------|--------------------------------------------|----|
| 16.3.1.3 | CI-profiel                                 | 48 |
| 16.3.1.4 | Fabrieksinstelling                         | 49 |
| 16.3.2   | Netwerkmodus                               | 49 |
| 16.3.2.1 | Netwerkmodus - Mixing                      | 49 |
| 16.3.2.2 | Netwerkmodus - Hoofdspreker                | 51 |
| 16.3.2.3 | Netwerkmodus - Gelijkwaardige spreker      | 51 |
| 16.3.2.4 | 'Microfoonrollen' in het netwerk begrijpen | 51 |
| 16.3.3   | Netwerk bekijken                           | 52 |
| 16.3.4   | Audio-instellingen                         | 53 |
| 16.3.4.1 | Input                                      | 53 |
| 16.3.4.2 | Output (tablet/computer)                   | 53 |
| 16.3.5   | Verificatiemodus                           | 55 |
| 16.3.6   | Roger Pass-around                          | 55 |
| 16.3.6.1 | Volumeknop                                 | 59 |
| 16.3.6.2 | Automute                                   | 60 |
| 16.3.6.3 | Dempingsknop                               | 60 |
| 16.3.6.4 | Push-to-Talk (PTT)                         | 61 |
| 16.3.7   | DigiMaster audio IN                        | 62 |
| 16.3.8   | Interviewmodus                             | 62 |
| 16.3.9   | Connect-instellingen                       | 63 |
| 16.3.9.1 | Connect                                    | 63 |

| 16.3.9.2 | Mass Connect                            | 64 |
|----------|-----------------------------------------|----|
| 17       | De microfoon resetten                   | 65 |
| 18       | Technische gegevens                     | 66 |
| 18.1     | Roger draadloze technologiestandaard    | 66 |
| 18.2     | Werkbereik                              | 66 |
| 18.3     | Netwerkcompatibiliteit                  | 67 |
| 19       | FAQ's (veelgestelde vragen)             | 68 |
| 20       | Problemen oplossen                      | 70 |
| 21       | Service en garantievoorwaarden          | 74 |
| 22       | Conformiteitsverklaring                 | 76 |
| 23       | Informatie en beschrijving van symbolen | 78 |
| 24       | Belangrijke veiligheidsinformatie       | 81 |
| 24.1     | Waarschuwingen voor gevaar              | 81 |
| 24.2     | Veiligheidsinformatie product           | 83 |
| 24.3     | Andere belangrijke informatie           | 86 |

# 2 Welkom

Gefeliciteerd met uw keuze voor de Roger Touchscreen Mic van Phonak. De Roger Touchscreen Mic is een kwaliteitsproduct dat is ontwikkeld door Phonak, een van de meest vooraanstaande bedrijven ter wereld in hoortechnologie.

Lees deze gebruiksaanwijzing aandachtig door om te profiteren van alle mogelijkheden die uw Roger Touchscreen Mic u te bieden heeft. Neem contact op met uw audicien of plaatselijke Phonakondersteuningscentrum indien u vragen heeft.

Om sneller te kunnen lezen wordt in dit document naar Roger Touchscreen Mic verwezen met de 'microfoon'.

Phonak – life is on www.phonak.com

Deze gebruiksaanwijzing is van toepassing op: Roger Touchscreen Mic 3 CE-markering toegepast 2024

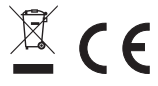

# 3 In een oogopslag

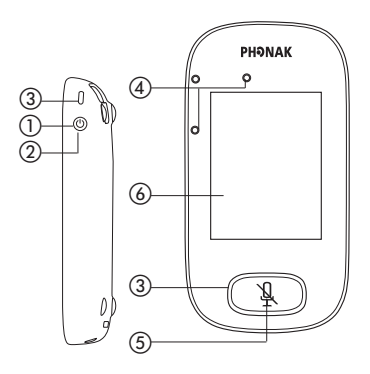

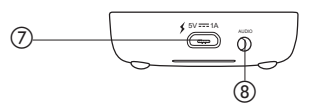

- 1) Aan/Uit
- Ontwaken/waakstand
- Indicatorlampje
- Microfoons
- (5) Mute
- ⑥ Touchscreen
- ⑦ Micro-USB
- (8) 3,5 mm jack aansluiting
- Ø Voetjes
- Draagkoord: knop bevestigen/verwijderen
- Draagkoordclip
- 12 Lengte-afstelling
- (3) Veiligheidsvergrendeling

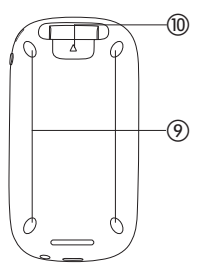

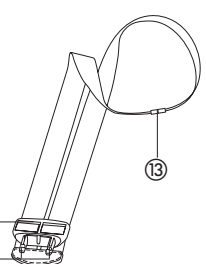

(12 (11)

# 4 Touchscreen

Er zijn slechts twee handelingen nodig op het touchscreen om de microfoon te bedienen: tikken en swipen.

Tikken

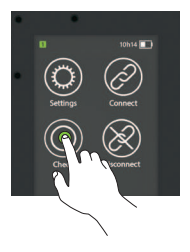

#### Swipen

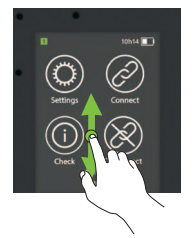

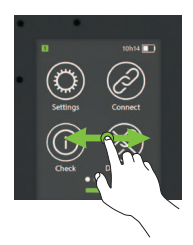

**4.1 Startscherm** Dit scherm heeft vier pictogrammen en een menu-indicatie in de linkerpositie.

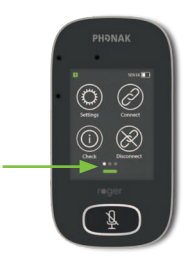

# 5 Snelle controle

Gebruik deze functie om een snel overzicht te krijgen van de microfoonstatus.

Hoe gebruik ik deze functie? Swipe omhoog vanaf de onderkant van het startscherm.

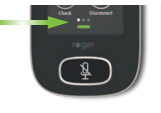

|             | -         |
|-------------|-----------|
| Name:       |           |
|             | Kathy     |
| Role:       |           |
| Maturali    | Primary   |
| Network:    | Mixing    |
| Microphone: | 1115011B  |
|             | Automatic |
| Firmware:   |           |
|             | 1.0       |

| Stel deze in voor eenvoudige microfoonherkenning      |  |  |
|-------------------------------------------------------|--|--|
| Toont de microfoonstatus in het netwerk: Autonoom,    |  |  |
| primair of secundair                                  |  |  |
| Geeft de netwerkmodus weer (geselecteerd via het      |  |  |
| menu MultiTalker Network): Mixing, Hoofdspreker of    |  |  |
| Gelijkwaardige spreker                                |  |  |
| Toont de huidige microfoonmodus (geselecteerd via het |  |  |
| pictogram Mic-modus): Automatisch, Kleine groep,      |  |  |
| Draagkoord of Interview                               |  |  |
| Toont de huidige softwareversie van de microfoon      |  |  |
|                                                       |  |  |

# 6 Knoppen/pictogrammen

De microfoon is voorzien van twee knoppen. Met deze knoppen kan u de microfoon dempen en de microfoon in en uitschakelen.

Alle andere functies en instellingen worden bediend door op touchscreen-pictogrammen te tikken.

#### 6.1 Functiepictogrammen

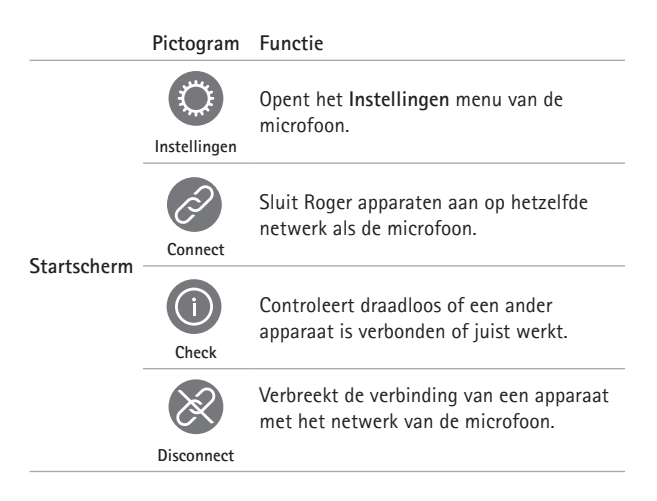

|          | Pictogram              | Functie                                                                                                 |
|----------|------------------------|----------------------------------------------------------------------------------------------------|
| Scherm 2 | Apparaten<br>weergeven | Geeft een lijst van Roger apparaten die<br>met de microfoon verbonden zijn in een<br>klaslokaalnetwerk. |
|          | SoundField             | Past het volume van een Roger Dynamic<br>SoundField DigiMaster-luidspreker aan.                         |
|          | RogerDirect            | Bevat een onbeperkt aantal Roger<br>ontvangers voor hoortoestellen met<br>RogerDirect.                  |
|          | Mic-modus              | Opent het menu <b>Mic-modus</b> .                                                                       |

|          | Pictogram | Functie                                                                                                    |
|----------|-----------|----------------------------------------------------------------------------------------------------|
| Scherm 3 | SubNet    | Creëert een tijdelijk subnetwerk (wordt<br>gebruikt om met een of meer studenten<br>te praten zonder de rest te storen). |
|          | Netwerk   | Keert vanaf een <b>SubNet</b> terug naar het<br>netwerk van de microfoon.                                                |
|          | JoinNet   | Maakt verbinding met het bestaande<br>netwerk van een andere microfoon of<br>ontvanger.                                  |
|          | NewNet    | Annuleert het netwerk van de microfoon<br>(incl. SubNets).                                                               |

### 6.2 Status functiepictogrammen

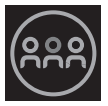

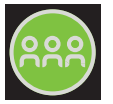

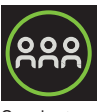

Uitgeschakeld Aangetikt

Geselecteerd

### 6.3 Navigatiepictogrammen

Dit zijn de pictogrammen die u ziet als u tussen verschillende functies en instellingen navigeert en/of deze bevestigt.

- Terug-pictogram (verschijnt linksboven in het scherm) – keert terug naar het vorige scherm.
- Home-pictogram (verschijnt linksboven) keert terug naar het laatst bekeken startscherm.
- Vinkje (verschijnt rechtsboven) bevestigt de keuze en keert terug naar het vorige scherm.

### 6.4 Statusbalkpictogrammen

Deze bevinden zich bovenin het scherm en geven informatie over uw microfoon.

|                                       | Symbolen                     | Betekenis                                             |
|---------------------------------------|------------------------------|-------------------------------------------------------|
| Altijd<br>zichtbaar                   |                              | Batterijstatus/laden/<br>batterij bijna leeg          |
|                                       | 5h20                         | Resterende gebruiksduur                               |
|                                       | <b>?</b> ()                  | Microfoonmodus: Draagkoord/<br>Kleine groep/Interview |
|                                       | <u> </u>                     | Netwerkmodus: Netwerk/SubNet                          |
| Alleen<br>zichtbaar<br>bij<br>gebruik | $\bigcirc \bigcirc \bigcirc$ | Audio: Input/Output/Boom                              |
|                                       | Ŷ                            | USB-kabel verbonden                                   |
|                                       | 12                           | Netwerkrol: Autonoom/primair/<br>secundair            |

# 7 Indicatorlampjes

De microfoon heeft twee indicatorlampjes: één boven de **Aan/Uit**-knop, de andere rond de **Mute**-knop.

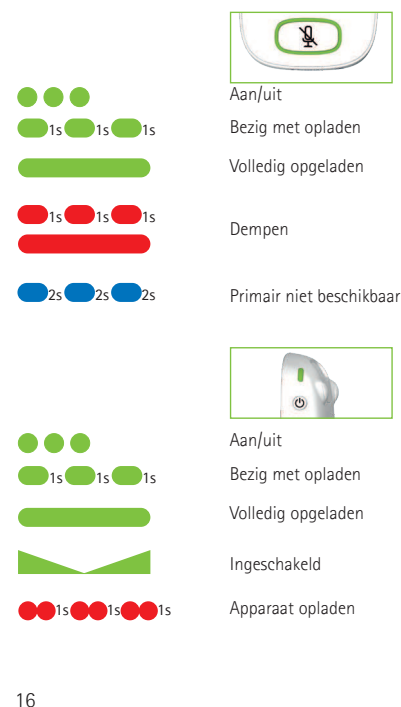

# 8 Accelerometer

Dit interne component analyseert de richting van de microfoons en past de drie microfoons daarop aan en optimaliseert ze.

# 9 Draagkoord

Het draagkoord wordt gebruikt om de microfoon om de nek te dragen.

- De afstand van de mond naar de bovenkant van de microfoon moet ongeveer 20 cm zijn.
- Het draagkoord is uitgerust met een veiligheidsvergrendeling om deze snel te kunnen verwijderen.

## Hoe gebruik ik deze functie?

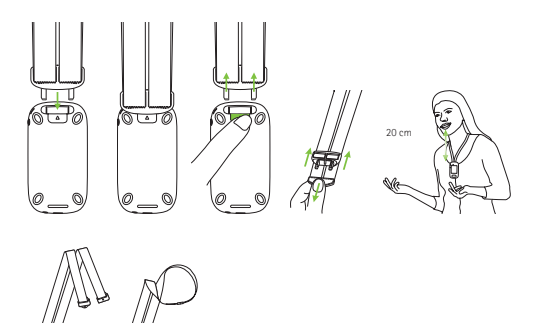

# 10 Standaardaccessoires

De volgende accessoires worden meegeleverd met de microfoon.

- Oplader
- Draagkoord
- Beschermhoes
- Audiokabel
- Audio opnamekabel

### 10.1 Oplader

De microfoon heeft een oplaadbare lithiumpolymeer batterij. Om de batterij op te laden, sluit u de microfoon met behulp van de meegeleverde micro-USB-kabel en de stroomadapter aan op een stopcontact.

Als de batterij volledig is opgeladen (er brandt een groen lampje) koppelt u de voedingsbron los en verwijdert u de USB-kabel uit de microfoon.

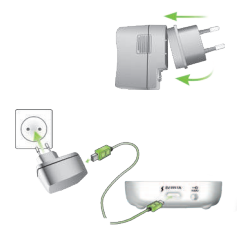

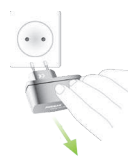

#### 10.2 Draagkoord

Deze kan aan de bovenkant van de microfoon bevestigd worden.

#### 10.3 Beschermhoes

Gebruik deze hoes om de microfoon te beschermen tegen krassen. Alleen handwas.

#### 10.4 Audiokabel

Wordt gebruikt om een audioapparaat aan te sluiten.

#### 10.5 Audio opnamekabel

Wordt gebruikt om het outputsignaal van de microfoon op te nemen op een computer of tablet.

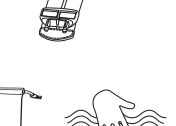

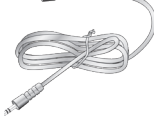

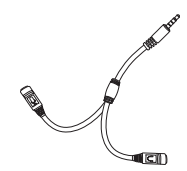

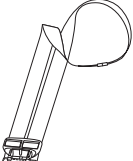

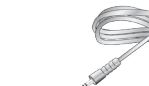

# 11 Optionele accessoires

De volgende optionele accessoires worden niet meegeleverd.

- Roger Charging Rack
- Roger WallPilot
- Opbergetui
- Riemclip
- Boom-microfoon
- Beschermdoosje
- Schermbescherming
- UK/AU-adapter

### 11.1 Charging Rack

Gebruik het Charging Rack om tot vier Rogers voor onderwijsapparatuur op te laden.

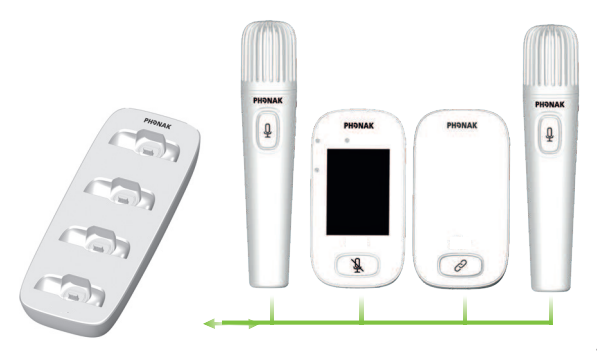

**11.2 Roger WallPilot** Verbindt Roger ontvangers en microfoons automatisch met het Roger netwerk van een ruimte. Aan de muur gemonteerd.

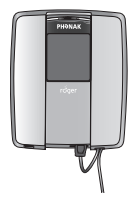

#### 11.3 Opbergetui

Houdt de microfoon veilig tijdens verplaatsingen.

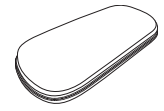

#### 11.4 Riemclip en Boom-microfoon

Te gebruiken wanneer de draagkoord niet beschikbaar is. Als de Boom microfoon wordt gebruikt, wordt de Automatic microfoonmodus uitgeschakeld. Om modi als **Kleine groep** te openen, verwijdert u de Boom-microfoon van de Roger Touchscreen Mic.

(i) De EasyBoom-microfoon voor Roger inspiro kan niet gebruikt worden met Roger Touchscreen Mic.

#### 11.5 Beschermdoosje

Beschermt de microfoon tegen beschadigingen.

#### 11.6 Schermbescherming

Voorkomt krassen in het scherm. Bij intensief gebruik moet de schermbescherming mogelijk vervangen worden.

#### 11.7 UK/AU-adapter

Landspecifieke adapter voor de stroomtoevoer naar de microfoon.

Ga naar www.phonak.com voor meer informatie.

# 12 Basisfuncties

**12.1 Schakel de microfoon in** Houd de **Aan / Uit** -knop ingedrukt tot het indicatorlampje groen knippert.

**12.2 Schakel de microfoon uit** Houd de **Aan/Uit** -knop ingedrukt tot het pop-upvenster verschijnt. Volg de instructies in dit venster.

12.3 Ontwaken/waakstand Waken zet het display van de microfoon in de waakstand, waardoor de batterij wordt gespaard en er niets gebeurt als het scherm wordt aangeraakt. De microfoon gaat automatisch in waakstand (hij vergrendelt zichzelf) als het scherm gedurende een bepaalde periode niet wordt aangeraakt (u kunt deze tijd aanpassen via Instellingen/Scherm/Screensaver). Druk op de Aan/Uit-knop om de microfoon in

waakstand te zetten of om de waakstand op te heffen.

X

> 3s

24

### 12.4 Dempen/dempen opheffen

#### Dempen

- Druk op de Dempen -knop
- Het indicatorlampje knippert rood (waarmee wordt aangegeven dat het apparaat gedempt is) en het Mute-pictogram wordt kort weergegeven op het scherm

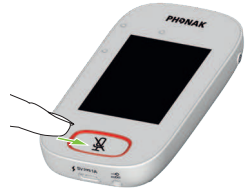

### Demping opheffen

• Druk nogmaals op de Mute -knop om demping op te heffen.

# 13 Functies

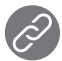

## 13.1 Connect

Verbindt Roger apparaten in de buurt, zoals ontvangers, microfoons en DigiMasters, met hetzelfde netwerk als de Roger Touchscreen Mic.

### Hoe gebruik ik deze functie?

- Het Roger apparaat dat verbonden moet worden, moet ingeschakeld zijn en zich binnen 10 cm van de Roger Touchscreen Mic bevinden
- Tik op Connect om het apparaat toe te voegen aan het netwerk (scherm 1)

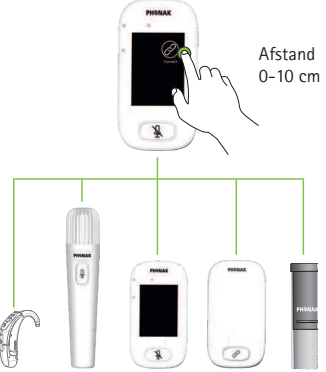

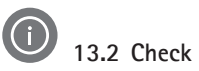

Controleert gegevens draadloos in een ander Roger apparaat.

#### Hoe gebruik ik deze functie?

- Het Roger apparaat dat gecontroleerd moet worden, moet ingeschakeld zijn en zich binnen 10 cm van de Roger Touchscreen Mic bevinden
- Tik op Check (scherm 1)

#### Wat wordt er weergegeven?

- Netwerkstatus
- Naam
- Apparaattype
- Serienummer
- Hardwareversie
- Softwareversie
- Batterijstatus (gecontroleerd Roger apparaat)
- Totale gebruikstijd (gebruikstijd wanneer het apparaat is ingeschakeld)
- Sterkte verbinding (statistieken na 10 minuten gebruik)

De afgebeelde gegevens kunnen variëren afhankelijk van het apparaattype.

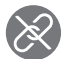

## 13.3 Loskoppelen

Verbreekt de verbinding van Roger apparaten met het netwerk van de microfoon.

### Hoe gebruik ik deze functie?

- Plaats het Roger apparaat (ingeschakeld) binnen 10 cm van de microfoon
- Tik op Loskoppelen (scherm 1)

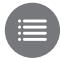

## 13.4 Apparaten vermelden

Geeft een lijst van de Roger apparaten, zoals Roger ontvangers, die ingeschakeld zijn en zich in het huidige netwerk van het klaslokaal bevinden.

### Hoe gebruik ik deze functie?

- Zorg ervoor dat alle Roger apparaten ingeschakeld zijn
- Swipe het scherm van rechts naar links om het pictogram Apparaat lijst te zoeken

- Tik op Apparaat lijst (er wordt een draaiend 'zoek'symbool weergegeven)
- Houd de Roger microfoon binnen 10 centimeter van de Roger apparaten\*
- Roger apparaten worden getoond (getoonde apparaten die al verbonden zijn met de microfoon, geven het pictogram Connect weer)
- Tik op Home om het proces te stoppen

De vereiste tijd om alle apparaten te tonen kan variëren.

\* De microfoon kan ook apparaten die zich verder weg bevinden waarnemen.

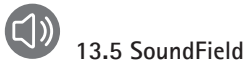

Past het volume van een verbonden Roger Dynamic SoundField DigiMaster aan. Het pictogram is grijs als er geen DigiMaster met de microfoon verbonden is.

### Hoe gebruik ik deze functie?

- Zorg ervoor dat de Roger DigiMaster ingeschakeld is
- Swipe het scherm van rechts naar links om het pictogram SoundField te zoeken
- Tik op SoundField
- Pas het volume aan met +/-
- Demp SoundField met de pijl onder +/- (SoundField met softwareversie 4.0 of hoger)

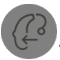

## 13.6 RogerDirect

Bevat een onbeperkt aantal Roger ontvangers voor hoortoestellen met RogerDirect.

### Hoe gebruik ik deze functie?

• Swipe het scherm van rechts naar links om het RogerDirect pictogram te zoeken

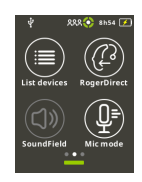

- Tik op RogerDirect
- Het venster 'Even geduld' wordt getoond. Het kan een aantal seconden duren voor het scherm is geladen
- Schakel het hoortoestel in en plaats het op de Roger Touchscreen Mic. Zorg ervoor dat het hoortoestel zich binnen 10 cm van Roger Touchscreen Mic bevindt
- Tik op het pictogram afspelen
- Wacht tot u de check op het scherm ziet. Schakel vervolgens het hoortoestel uit en herhaal het proces voor een ander hoortoestel

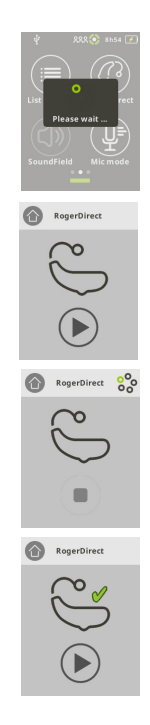

- Het proces kan onderbroken worden door op het pictogram stop te tikken. Als het instellen is mislukt (weergegeven met een rood kruis), controleert u of het hoortoestel is ingeschakeld en zich binnen 10 cm van Roger Touchscreen Mic bevindt en herhaalt u het proces
- Tik op Home (linksboven) als dit klaar is
- Het venster 'Even geduld' wordt getoond. Het kan een aantal seconden duren voor u terugkeert naar het startscherm

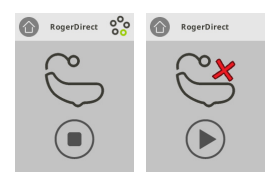

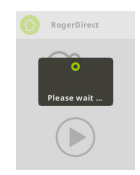

## 14 Geavanceerde Roger Touchscreen Mic-netwerkopties

Roger technologie maakt de volgende geavanceerde netwerkfuncties mogelijk.

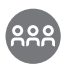

## 14.1 Netwerk

Zet de microfoon terug naar het bestaande netwerk van de ruimte.

### Hoe gebruik ik deze functie?

- Netwerk is de standaardmodus van de microfoon; het pictogram wordt automatisch geselecteerd (groen omcirkeld)
- Er hoeft gewoonlijk niet op het Netwerk-pictogram getikt te worden, behalve na gebruik van een SubNet (zie 14.2 SubNet)

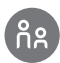

## 14.2 SubNet

Gebruik SubNet om met een of meer studenten te praten zonder de rest van de verbonden groep te storen, door een tijdelijk subnetwerk aan te maken.

Handig voor: een-op-een instructies voor kleine groepen, herhaling van instructies.

Hoe gebruik ik deze functie?

- Tik op SubNet
- Tik binnen 10 cm van de ontvanger van elke student op Connect
- Praat normaal in de microfoon

Om SubNet te stoppen (terugkeren naar het bestaande netwerk van de ruimte):

- Tik op Netwerk
- Ofwel: de student staat voor de Roger WallPilot (optionele accessoire)
- Of: tik binnen 10 cm van de ontvanger van elke student op Connect

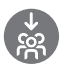

14.3 JoinNet

Gebruik JoinNet om, via microfoons of ontvangers in een netwerk, verbinding te maken met het netwerk van een andere microfoon zonder de groep te storen.

Handig voor: andere leerkrachten en klassenassistenten.

### Hoe gebruik ik deze functie?

- Swipe het scherm van links naar rechts om het pictogram JoinNet te zoeken
- Tik binnen 10 cm van de Roger Touchscreen Mic, Roger ontvanger of Roger WallPilot in het gewenste netwerk op JoinNet

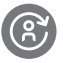

## 14.4 NewNet

Wist het huidige netwerk van de microfoon (waaronder SubNets). Alle vereiste apparaten, bijv. ontvangers en extra microfoons, moeten opnieuw verbonden worden.

### Hoe gebruik ik deze functie?

- Swipe het scherm van links naar rechts om het pictogram NewNet te zoeken
- Tik op NewNet
- Tik op Ja om te bevestigen

# 15 Microfoonmodi

De Roger Touchscreen Mic heeft vier microfoonmodi voor elke leersituatie:

- Automatisch (standaard)
- Kleine groep
- Interview
- Draagkoord

De geselecteerde microfoonmodus wordt teruggezet naar automatisch na in-/uitschakelen. De geselecteerde microfoonmodus wordt opgeslagen als Snelmenu wordt toegepast.

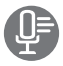

Hoe kan ik de microfoonmodus wijzigen?

- Swipe het scherm van links naar rechts om het pictogram Mic-modus te zoeken
- Tik op Mic-modus
- Selecteer de gewenste microfoonmodus

### 15.1 Automatische modus - hoe werkt het?

De microfoon kiest automatisch de microfoonmodus: Kleine groep, Interview (indien ingeschakeld) of Draagkoord. Deze automatische keuze is gebaseerd op de ingebouwde accelerometer van de microfoon, die de richting analyseert.
## 15.2 Klein groep-modus

Gebruik de Kleine groep-modus in situaties met kleine groepen die bestaan uit twee tot vijf studenten.

#### Hoe gebruik ik deze functie?

- Plaats de Roger Touchscreen Mic in het midden van de tafel
- De microfoon neemt de stemmen van de studenten waar en richt de drie ingebouwde microfoons automatisch in de richting van de spreker
- Het pictogram Kleine groep-modus is zichtbaar is de statusbalk

(i) In de Kleine groep-modus, worden verbindingen met alle secundaire microfoons en DigiMasters tijdelijk opgeheven.

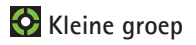

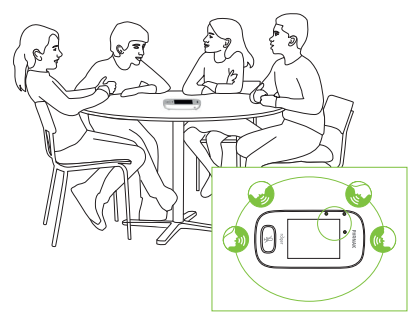

## 15.3 Draagkoordmodus

Gebruik de draagkoordmodus als de microfoon om de nek wordt gedragen. Het pictogram Draagkoordmodus is zichtbaar in de statusbalk.

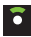

## Draagkoord

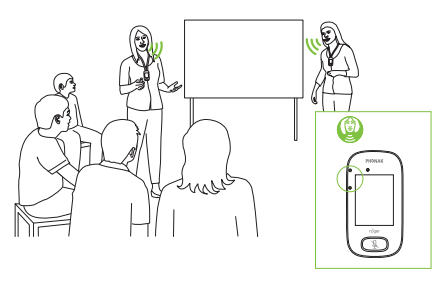

## 15.4 Interviewmodus

Soms zijn de studenten zelf verantwoordelijk voor het gebruik van de Roger Touchscreen Mic. Ze kunnen het apparaat bijvoorbeeld met zich meenemen naar verschillende lessen. Met de Interview-modus hoeft de student de microfoon slechts in de richting van de leerkracht te wijzen om zijn/haar stem op te vangen (bereik: 4 m).

- Het pictogram Interview-modus is zichtbaar in de statusbalk
- De Interview-modus is alleen beschikbaar als de microfoon wordt gebruikt als autonoom apparaat
  - (i) De Interview-modus wordt standaard gedeactiveerd (grijs afgebeeld in het menu Mic-modus). Tik op Instellingen/Geavanceerd/Interview om de modus te activeren.

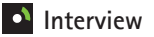

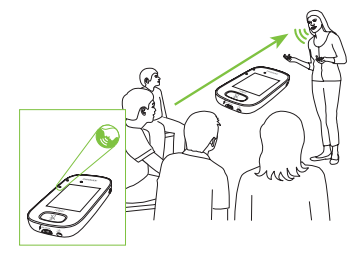

# 16 Instellingen

Gebruik dit menu om de microfoon-instellingen aan te passen. Sommige menu-opties zijn grijs tot ze gebruikt worden.

Hoe gebruik ik deze functie?

- Tik op Instellingen
- Wijzig de vereiste instellingen
- Als u klaar bent, tikt u op Terug (linksboven)
- Tik daarna op Home (linksboven)

16.1 Algemene instellingen

16.1.1 Talen

Stel de taal van de microfooninterface in.

#### Hoe gebruik ik deze functie?

• Selecteer de gewenste taal in het menu

#### 16.1.2 Naam

Hiermee kunt u uw microfoon een naam geven voor eenvoudige herkenning.

## Hoe gebruik ik deze functie?

• Swipe naar de gewenste letters en selecteer ze door erop te tikken.

Tik op X (rechts) om de laatste letter of het laatste cijfer te verwijderen

## 16.1.3 Dempingsknop

Past de volgende instellingen van de dempingsknop aan:

- Helderheid
- Patroon

Helderheid Hoe gebruik ik deze functie?

- Tik op + om de helderheid te verhogen
- Tik op om de helderheid te verlagen

## Patroon

Hoe gebruik ik deze functie?

• Selecteer patroon: knipperend of brandend

## 16.1.4 Stroom

Past het stroomverbruik van de microfoon aan (dit heeft invloed op het werkbereik) om de gebruiksduur van de batterij te verlengen.

- Selecteer de vereiste functie:
- Standaard (standaardinstelling) (100 mW, bereik: 25 m)
- Beperkt (16 mW, bereik: 12 m)

## 16.1.5 Fabrieksinstelling

Reset de taalinstellingen van de Roger Touchscreen Mic naar standaard fabrieksinstellingen.

#### Hoe gebruik ik deze functie?

• Selecteer Activeren/Deactiveren (standaard)

Wanneer geactiveerd, wordt u gevraagd de taal van de microfoon te selecteren de volgende keer dat de microfoon wordt ingeschakeld. Wanneer gedeactiveerd, wordt de huidige geselecteerde taal behouden als de microfoon wordt uitgeschakeld.

#### 16.1.6 Over

Geeft de volgende informatie over uw Roger Touchscreen Mic-apparaat:

- Apparaattype
- Serienummer
- Softwareversie
- Hardwareversie
- Totale gebruiksduur

## Hoe gebruik ik deze functie?

• Geeft microfooninformatie

### 16.1.7 Juridisch

Font licentie disclaimer. Alleen Engels.

## 16.2 Scherminstellingen

## 16.2.1 Helderheid

Hoe gebruik ik deze functie?

- Tik op + om de helderheid te verhogen
- Tik op om de helderheid te verlagen

#### 16.2.2 Screensaver

Hoe gebruik ik deze functie?

• Selecteer vereiste Activatie tijd

De standaard activeringstijd is 30 seconden.

## 16.2.3 Snelmenu

Vergrendelt de meeste pictogrammen (zie hieronder) om onbedoeld gebruik te voorkomen. Vereist een code om de microfoon te activeren.

Alle pictogrammen worden vergrendeld behalve: **Connect**, **Check**, **Loskoppelen**, **Instellingen** (aangezien deze vier pictogrammen essentieel zijn voor het dagelijks gebruik van de microfoon). Fysieke knoppen worden niet vergrendeld.

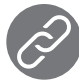

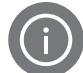

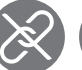

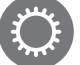

Connect

Check

Disconnect Instellingen

## De code invoeren:

- Selecteer Voer code in
- Voer een viercijferige code in
- Tik op X (rechts) om het laatste cijfer te wissen
- Tik op Home als u klaar bent

De code veranderen:

- Tik op Instellingen
- Voer de code in
- Selecteer Snelmenu
- Selecteer code veranderen
- Voer een nieuwe code in

Het snelmenu uitschakelen:

- Tik op Instellingen
- Voer de code in
- Selecteer Snelmenu
- Selecteer Snelmenu uitschakelen

Als u de code bent vergeten, dient u het apparaat te resetten (zie 17 de microfoon resetten).

## 16.3 Geavanceerde instellingen

#### 16.3.1 Instellingen Roger ontvanger

Gebruik deze functie om de volgende gegevens van de Roger ontvanger te configureren.

- Naam (voor eenvoudige herkenning in een netwerk)
- EasyGain (niveau aanpassen)
- CI-profiel (alleen Roger X)
- Fabrieksinstelling

#### Hoe gebruik ik deze functie?

- Zorg ervoor dat de Roger ontvanger zich binnen 10 cm van de Roger Touchscreen Mic bevindt
- Selecteer de instellingen van de Roger ontvanger
- Selecteer de gegevens die geconfigureerd moeten worden

#### 16.3.1.1 Naam

- Selecteer Naam
- Voer de gebruikersnaam in met behulp van de scrolltoets
- Tik op X (rechts) om de laatste letter of het laatste cijfer te verwijderen

## 16.3.1.2 EasyGain-niveau

Elke +/- stap staat voor een wijziging van 2 dB (tot maximaal 8 dB hoger/lager dan de middelste instelling).

#### Hoe gebruik ik deze functie?

• Selecteer het EasyGain-niveau door op + of - te drukken om de versterking van de Roger ontvanger die aan het hoortoestel is gekoppeld aan te passen

### 16.3.1.3 CI-profiel

Hoe gebruik ik deze functie?

- Selecteer een Cl-profiel uit de onderstaande lijst
- Automatisch (voor alle CI-modellen die niet in de onderstaande lijst worden genoemd)
- Profiel 2 (Opus 2)
- Profiel 3 (Naída Cl + ComPilot/Sonnet)
- Profiel 4 (Harmony/Auria +8 dB EasyGain)
- Profiel 5 (MicroLink Cl S)
- Profiel 9 (Nucleus 5, 6)
- Profielen 1, 6, 7, 8 zijn momenteel niet van toepassing

Tik op het vraagteken (rechtsboven) om het **CI-profiel**/de modellijst te bekijken.

Raadpleeg www.phonakpro.com (het gedeelte veelgestelde vragen) om Cl-profielen te controleren op de nieuwste Cl's.

## 16.3.1.4 Fabrieksinstelling

Zet de Roger ontvanger terug naar de fabrieksinstelling.

Hoe gebruik ik deze functie?

• Selecteer fabrieksinstellingen

### 16.3.2 Netwerkmodus

Er zijn verschillende modi beschikbaar voor als er meerdere microfoongebruikers met ontvangers in hetzelfde netwerk moeten praten:

- Mixing (standaard)
- Hoofd Talker
- Gelijke Talker

Hoe gebruik ik deze functie?

• Selecteer uw gewenste Netwerkmodus

## 16.3.2.1 Netwerkmodus - Mixing

Deze modus is ontworpen voor situaties met meerdere leerkrachten, bijvoorbeeld als een leerkracht en klassenassistent samen lesgeven. Beide microfoons kunnen stemsignalen tegelijkertijd opvangen en verzenden.

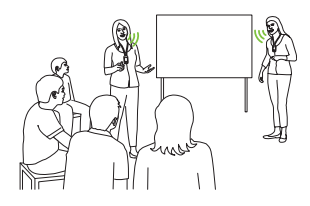

(i) Als er ook een Roger Pass-around wordt gebruikt in het lokaal, is de **Mixing**-modus ook beschikbaar op dit apparaat. Als er meerdere Roger Pass-arounds worden gebruikt, wordt het eerste apparaat dat een stemsignaal opvangt, geactiveerd op basis van 'die eerst komt, eerst maalt'.

## Mixing met Roger Multimedia Hub

Als er een Roger Multimedia Hub-transmitter beschikbaar is in het netwerk en de spreker Roger Touchscreen Mic draagt, worden de audio van de Roger Multimedia Hub en de stem van de spreker gemengd.

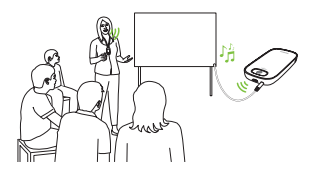

## 16.3.2.2 Netwerkmodus - Hoofdspreker

Geeft de drager van de primaire Roger microfoon voorrang bij het spreken (zie ook 16.3.2.4 'Microfoonrollen' in het netwerk begrijpen).

**16.3.2.3 Netwerkmodus – Gelijkwaardige spreker** In het geval van twee of meer gebruikers van Roger microfoons krijgt de eerste persoon die spreekt voorrang ('die eerst komt, eerst maalt').

**16.3.2.4 'Microfoonrollen' in het netwerk begrijpen** Er kunnen meerdere microfoons gekoppeld worden aan hetzelfde netwerk. Elke microfoon heeft een van de volgende drie rollen: autonoom, primair of secundair.

#### Autonome rol

Een microfoon heeft de autonome rol als deze de enige Roger microfoon in het netwerk is. In dit geval kunnen alle microfoonmodi gebruikt worden (de Interview-modus is zelfs alleen beschikbaar in de autonome modus).

## Primaire/secundaire rol

Als er zich meer dan één microfoon in het netwerk bevindt, heeft één apparaat de primaire rol (dit is het apparaat dat wordt gebruikt om het netwerk te beheren) en hebben de andere apparaten een secundaire rol.

Het is eenvoudig te bepalen of een microfoon primair of secundair is: als de microfoon primair is, wordt het cijfer 1 links van de statusbalk weergegeven op een groene achtergrond. Als de microfoon secundair is, wordt het cijfer 2 weergegeven op een witte achtergrond.

#### 16.3.3 Netwerk bekijken

Geeft weer welke microfoons (MultiTalkers) of luidsprekers (DigiMasters) momenteel verbonden zijn met de Roger Touchscreen Mic in het netwerk. Deze apparaten moet ingeschakeld zijn om te worden weergegeven in de lijst.

## Hoe gebruik ik deze functie?

• Selecteer MultiTalkers bekijken (Roger microfoons en Roger mediazenders) of DigiMasters weergeven (Roger DigiMasters)

## 16.3.4 Audio-instellingen

Roger Touchscreen Mic biedt de volgende mogelijkheden voor audioverbinding.

- Input
- Output (tablet)
- Output (computer)

## 16.3.4.1 Input

Hiermee kan de Roger Touchscreen Mic de audio van elk multimedia-apparaat naar het netwerk verzenden.

## Hoe gebruik ik deze functie?

- Steek één uiteinde van de meegeleverde kabel van 3,5 mm in de audio-uitgang (bijv. koptelefoon) van het multimedia-apparaat
- Steek het andere uiteinde in de (audio) uitgang van 3,5 mm van de Roger Touchscreen Mic
- Selecteer Input

## 16.3.4.2 Output (tablet/computer)

Verzendt de stem van de spreker van Roger Touchscreen Mic naar een computer of tablet voor opname.

## Hoe gebruik ik deze functie?

- Steek één uiteinde van de meegeleverde kabel van 3,5 mm in de microfoonuitgang van de audio opnamekabel
- Steek het andere uiteinde van de kabel van 3,5 mm in de (audio) uitgang van 3,5 mm van de Roger Touchscreen Mic
- Als de tablet of computer is uitgerust met een aparte microfooninput: steek het andere uiteinde van de audio opnamekabel in deze microfoonoutput
- Als de tablet of computer is uitgerust met één hoofdtelefooninput (geen aparte microfooninput): steek het andere uiteinde van de audio opnamekabel in deze hoofdtelefoonoutput
- Selecteer Output (tablet)

Het enige verschil tussen de instellingen van **Output (tablet)** en **Output (computer)** is het uitgangsniveau van de audioconnector van de Roger Touchscreen Mic.

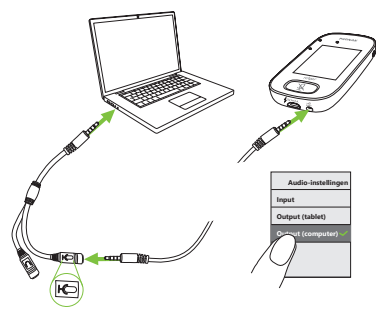

## 16.3.5 Verificatiemodus

Deze modus wordt gebruikt door professionals om een apparaat te verifiëren volgens het Roger POP (Phonak Offset Protocol). Als de **controle**modus is geactiveerd, wordt er een oranje banner weergegeven onder de statusbalk.

## Hoe gebruik ik deze functie?

• Selecteer Activeren/Deactiveren (standaard)

De **Verificatiemodus** wordt automatisch gedeactiveerd als de microfoon opnieuw wordt gestart (uit- en ingeschakeld).

## 16.3.6 Roger Pass-around

Verandert de instellingen van verbonden Roger Passaround-apparaten in dezelfde ruimte.

- Tik op Roger Pass-around
- Selecteer de in te stellen functie:
  - Volumeknop
  - Automute
  - Dempingsknop

## Roger Pass-around (PTT) gebruiken:

- Houd de Roger Pass-around tegen de mond
- Houd de microfoonknop ingedrukt om te praten
- Het groene lampje geeft aan dat de stem naar Roger ontvangers en SoundField wordt verzonden
- Als er andere Roger Pass-arounds in het netwerk zijn, worden hun indicatorlampjes oranje
- Laat de microfoonknop los als u klaar bent met praten
- Het indicatorlampje gaat uit (geen kleur)

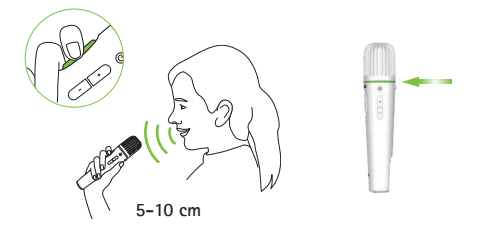

## Roger Pass-around (VAD) gebruiken:

- Houd de Roger Pass-around tegen de mond
- Het groene lampje geeft aan dat de stem naar Roger ontvangers en SoundField wordt verzonden

• Als u klaar bent met praten, gaat het indicatorlampje uit (geen kleur)

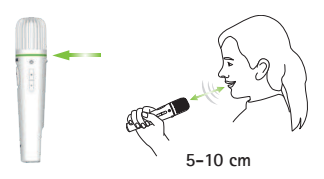

**Een boek lezen met de Roger Pass-around** Als een student voorleest aan de groep, raden we aan de Roger Pass-around te gebruiken met de tafelstandaard.

Zo kan de student beide handen gebruiken om het boek vast te houden. Daarnaast neemt de accelerometer van de Roger Pass-around de positie in de standaard waar en past de interne microfooninstellingen automatisch aan om de stem optimaal op te kunnen vangen.

## Een boek lezen met PTT geactiveerd:

- Druk op de microfoonknop van de Roger Pass-around
- Het groene lampje geeft aan dat de microfoon van de Roger Pass-around actief is
- Als er andere Roger Pass-arounds in het netwerk zijn, worden hun indicatorlampjes oranje
- Houd het boek met beide handen vast en praat in de richting van de Roger Pass-around
- Als u klaar bent, drukt u nogmaals op de microfoonknop om te deactiveren en te ontgrendelen
- Alle indicatorlampjes gaan uit (geen kleur)

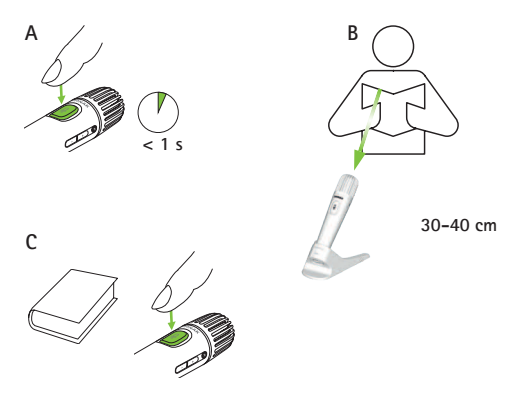

## Een boek lezen met PTT gedeactiveerd (VAD standaard):

- Houd het boek met beide handen vast en praat in de richting van de Roger Pass-around
- Het lampje wordt groen, waarmee wordt aangegeven dat de stem van de student naar Roger ontvangers en SoundField wordt verzonden
- Als er andere Roger Pass-arounds in het netwerk zijn, blijven hun indicatorlampjes uit (geen kleur)
- Als u klaar bent met praten, gaat het indicatorlampje uit (geen kleur)

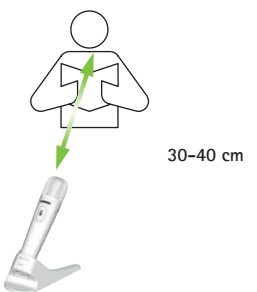

## 16.3.6.1 Volumeknop

Om te voorkomen dat studenten het volume aanpassen, moet deze knop vergrendeld blijven.

Hoe gebruik ik deze functie?

• Tik op Vergrendelen of Ontgrendelen (standaard)

#### 16.3.6.2 Automute

Als de Roger Pass-around op tafel ligt, zal hij zichzelf automatisch dempen (Automute).

## Hoe gebruik ik deze functie?

• Tik op Deactiveren of Activeren om Automute in- of uit te schakelen

## 16.3.6.3 Dempingsknop

Deze toets wordt standaard gedeactiveerd om te voorkomen dat er per ongeluk op gedrukt wordt als het apparaat wordt doorgegeven tijdens de les. Kan indien nodig geactiveerd worden.

#### Hoe gebruik ik deze functie?

• Druk op Activeren of Deactiveren (standaard) om de dempingsknop in- of uit te schakelen

## 16.3.6.4 Push-to-Talk (PTT)

Met deze instelling kunnen gebruikers van Roger Touchscreen Mic de **Push-to-Talk (PTT)**-functie van een Roger Pass-around-apparaat activeren/deactiveren. De Roger Touchscreen Mic heeft geen eigen PTT-functie.

(i) Er wordt steeds één Roger Pass-aroundgebruiker naar het netwerk verzonden. De eerste gebruiker die op de (PTT)-knop op zijn/haar microfoon drukt, heeft voorrang.

De Roger Pass-around biedt twee verschillende manieren om de stem van de spreker op te vangen:

- Standaard (zoals bij alle Roger microfoons): automatische Voice Activity Detector (VAD)
- Optioneel: handmatige Push-to-Talk (PTT)

Omdat PTT standaard wordt ingeschakeld, moet deze functie voor gebruik geactiveerd worden door Roger Touchscreen Mic.

## PTT activeren/deactiveren:

• Selecteer Activeren of Deactiveren

#### 16.3.7 DigiMaster audio IN

Past het volume van de audio-input van een Roger DigiMaster-luidspreker aan.

#### Hoe gebruik ik deze functie?

- Druk op + om het volume te verhogen
- Druk op om het volume te verlagen

#### 16.3.8 Interviewmodus

Activeert/deactiveert de Interview-modus van de microfoon.

#### Hoe gebruik ik deze functie?

Selecteer Activeren of Deactiveren

Als de Interview-modus is gedeactiveerd, is de Interviewoptie in het menu van de microfoonmodus grijs en kan niet langer geselecteerd worden.

## 16.3.9 Connect-instellingen

Selecteert het type **Connect**-functie dat wordt gebruikt. Hoe gebruik ik deze functie?

- Selecteer het type Connect-functie dat vereist is:
- Connect\*
- Mass Connect\*\*
  - \* De verbinding van de apparaten wordt op het scherm bevestigd.
  - \*\* Het Connect-pictogram is opnieuw gemarkeerd als Mass Connect op het startscherm en er is geen afzonderlijke bevestiging van de verbinding van Roger ontvangers.

## 16.3.9.1 Connect

- Plaats het apparaat dat verbonden moet worden binnen 10 cm van de microfoon
- Tik op Connect

## 16.3.9.2 Mass Connect

- Tik op Mass Connect
- Het Draaiende verbindingssymbool wordt weergegeven
- Plaats de microfoon binnen 10 cm van elk apparaat dat gekoppeld moet worden
- Tik op het draaiende verbindingssymbool als de apparaten zijn gekoppeld

## 17 De microfoon resetten

Schoont het sessiegeheugen op, waaronder de beveiligingscode.

- Houd de Aan/Uit- en Mute-knoppen tegelijk ingedrukt gedurende acht seconden
- Het indicatorlampje knippert groen en de microfoon zal automatisch opnieuw starten (uit- en inschakelen)

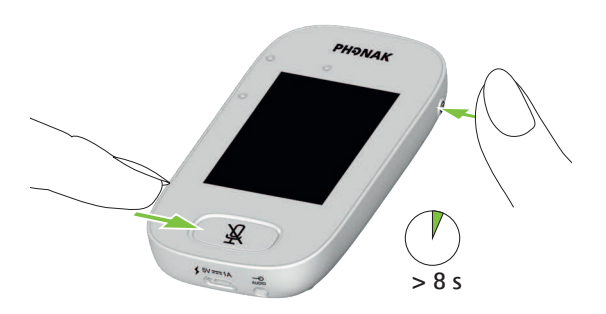

## 18 Technische gegevens

**18.1 Roger draadloze technologiestandaard** Roger is een digitale, adaptieve draadloze technologiestandaard die is ontwikkeld door Phonak en die optimaal horen in lawaaierige omgevingen en over afstand mogelijk maakt. Roger werkt op de band van 2,4 GHz.

### 18.2 Werkbereik

Het werkbereik tussen de Roger Touchscreen Mic en ontvangers, microfoons en mediazenders is 25 m.

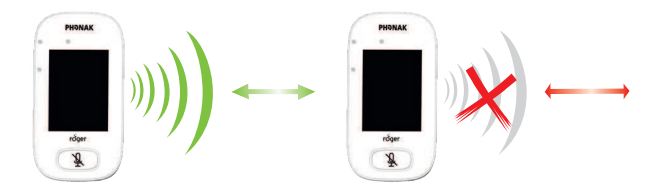

Als de afstand tussen apparaten groter is dan 25 m, wordt het verzenden van de stem vanaf de microfoon onderbroken.

## 18.3 Netwerkcompatibiliteit

Alleen Roger zenders of audiohubzenders (met softwareversie 4.0 of later) zijn compatibel met Roger Touchscreen Mic. Volg de instructies in de pop-upvensters bij het verbinden van apparaten.

## 19 FAQ's (veelgestelde vragen)

Hoeveel Roger apparaten kunnen er door de Roger hoofdmicrofoon verbonden worden in hetzelfde netwerk?

- Onbeperkt aantal Roger ontvangers
- Tot 35 Roger microfoons
- Maximaal één Roger Multimedia Hub wanneer netwerkmodus Mixing is geselecteerd
- Maximaal één Roger DigiMaster 5000
- Maximaal twintig Roger DigiMaster 7000
- Maximaal vijf Roger DigiMaster X

Kan de Roger Touchscreen Mic geïntegreerd worden in een bestaand netwerk van een klaslokaal, waarbij de primaire microfoon een Roger inspiro is?

- Ja, druk binnen 10 cm van de Roger Touchscreen Mic op Connect op de Roger inspiro
- Roger inspiro moet zich alleen in Roger modus bevinden

Kan de Roger inspiro geïntegreerd worden in een bestaand netwerk van een klaslokaal, waarbij de primaire microfoon een Roger Touchscreen Mic is?

- Ja, selecteer de modus Hoofdspreker of Gelijkwaardige spreker in de netwerkmodus van de Roger Touchscreen Mic
- Druk daarna binnen 10 cm van de Roger inspiro op Connect op de Roger Touchscreen Mic

**Opmerking**: de specifieke functies van de Roger Touchscreen Mic (bijv. Mixing) zijn niet beschikbaar in deze configuratie

Hoe weet ik of de Roger Touchscreen Mic de primaire microfoon is in het netwerk van het klaslokaal?

• Linksboven in het scherm wordt '1' weergegeven

Ga voor meer FAQ's naar www.phonak.com

## 20 Problemen oplossen

| Probleem                                                                                        | Oorzaken                                                                                                    |
|-------------------------------------------------------------------------------------------------|----------------------------------------------------------------------------------------------------|
| Ik kan de Roger Touchscreen Mic<br>niet inschakelen                                             | De batterij is leeg                                                                                                    |
| Roger Touchscreen Mic is<br>ingeschakeld, maar ik kan de                                        | De microfoon is niet correct gepositioneerd                                                                                                  |
| spreker niet verstaan                                                                           | De microfoonopeningen worden<br>mogelijk afgedekt door vingers of<br>kleding                                                                 |
| Ik kan de stem van de spreker<br>niet horen, hoewel de Roger<br>Touchscreen Mic is ingeschakeld | De microfoon is gedempt                                                                                                    |
| Ik kan de Roger Touchscreen Mic<br>niet horen met mijn                                          | Onjuist programma hoortoestellen                                                                                                    |
| hoortoestellen en Roger<br>ontvangers                                                           | De ontvangers zijn niet verbonden<br>in het netwerk                                                                                          |
|                                                                                                 | In het geval van meerdere<br>microfoons, kan de primaire<br>microfoon mogelijk niet<br>ingeschakeld worden of deze kan<br>buiten bereik zijn |
| lk blijf het audiosignaal verliezen                                                             | De afstand tussen de Roger<br>Touchscreen Mic en de Roger<br>ontvanger is te groot                                                           |
| lk kan geen signaal van het<br>multimedia-apparaat horen                                        | Het volume van het multimedia-<br>apparaat is te laag                                                                                        |

Wat te doen?

Laad de Roger Touchscreen Mic op

Zorg ervoor dat de Roger Touchscreen Mic naar de mond van de spreker wijst

Voorkom dat de microfoonopeningen worden afgedekt door vingers, kleding of vuil

Controleer het indicatorlampje. Indien het rood brandt, drukt u op de dempingsknop om de microfoon in te schakelen

Controleer of de hoortoestellen zijn ingesteld op het juiste programma (RogerReady/Roger/FM/DAI/EXT/AUX)

Verbind de ontvangers met het netwerk

Controleer het indicatorlampje. Indien het blauw brandt, schakelt u de primaire microfoon in en controleert u of deze binnen bereik is

Verklein de afstand tussen de Roger apparaten en de Roger Touchscreen Mic

Past het volume in het multimedia-apparaat aan

| Probleem                                                                                                    | Oorzaken                                                                                                    |
|----------------------------------------------------------------------------------------------------|----------------------------------------------------------------------------------------------------|
| Ik kan mijn multimedia-apparaat<br>niet horen                                                                                                    | De audiobron is gedempt                                                                                                    |
| lk kan mijn stem niet opnemen                                                                                                    | De audio-instellingen zijn niet<br>goed                                                                                                    |
| Het lampje van de Roger<br>Touchscreen Mic licht rood op<br>(tweemaal)                                                                                 | De batterijspanning is laag                                                                                                    |
| De Roger Touchscreen Mic werkt<br>niet meer                                                                                                    | Softwareprobleem                                                                                                    |
| Roger Touchscreen Mic bevindt<br>zich in de buurt van een<br>computer en de wifiverbinding<br>lijkt langzaam te zijn                                   | De Roger Touchscreen Mic en de<br>computer zijn te dicht bij elkaar                                                                                                    |
| Er wordt een 'fronsend gezicht'<br>weergegeven op de Roger<br>Touchscreen Mic                                                                          | Er heeft een interne fout<br>plaatsgevonden in het apparaat                                                                                                    |
| Als de Roger Touchscreen Mic op<br>tafel ligt, knipperen de<br>indicatorlampjes op de Roger<br>Pass-around blauw en er kan<br>geen stem gehoord worden | Als het apparaat op tafel ligt,<br>wordt de Kleine groep-modus<br>ingeschakeld en wordt de<br>verbinding met alle secundaire<br>microfoons en DigiMasters<br>tijdelijk opgeheven |
Wat te doen?

Hef de demping van het audioapparaat op

Tik op de knop Instellingen op het scherm en selecteer Output (computer) in audio-instellingen Laad de Roger Touchscreen Mic zo snel mogelijk op

Start de Roger Touchscreen Mic opnieuw op door de Aan/Uit-knop en de Dempen-knop tegelijkertijd in te drukken gedurende acht seconden Verplaats de positie van de Roger Touchscreen Mic tot ten minste 1 meter van de computer

Wacht 30 seconden tot de 'frons' verdwijnt. Het apparaat gaat automatisch uit en weer aan

Draag de Roger Touchscreen Mic om de nek (draagkoordmodus)

## 21 Service en garantievoorwaarden

#### Lokale garantie

Informeer bij de audicien bij wie u uw apparaat hebt aangeschaft naar de voorwaarden van de plaatselijke garantie.

### Wereldwijde garantie

Phonak biedt u vanaf de verkoopdatum een beperkte, wereldwijde garantie van een jaar. Deze beperkte garantie geldt voor fabrieks- en materiaalfouten. De garantie is alleen geldig op vertoon van een aankoopbewijs.

#### Garantiebeperking

Er bestaat geen recht op garantie bij normale slijtage, onjuiste behandeling of onderhoud, chemische invloeden, binnengedrongen vocht of overbelasting. Bij schade die door derden of niet-geautoriseerde servicewerkplaatsen is veroorzaakt, vervalt de garantie. Deze garantie omvat geen servicewerkzaamheden die worden verricht door een audicien in zijn/haar werkplaats.

Serienummer:

Erkende audicien (stempel/handtekening):

Aankoopdatum:

# 22 Conformiteitsverklaring

#### Conformiteitsverklaring

Sonova Communications AG, Herrenschwandweg 4, CH-3280 Murten, verklaart hierbij dat deze Phonak-producten voldoen aan de belangrijkste vereisten en andere relevante bepalingen van Richtlijn inzake radioapparatuur 2014/53/EU. Wenst u een exemplaar van de EU-verklaring van overeenkomst, neem dan contact op met de plaatselijke vertegenwoordiger van Phonak. U vindt het adres in de lijst op www. phonak.com (wereldwijde locaties). Bedrijfsfrequentie: 2400 – 2483,5 MHz Vermogensniveau: < 100 mW

**Kennisgeving 1:** Dit apparaat voldoet aan Deel 15 van de FCC-regels en aan RSS247 van Industry Canada. De werking moet voldoen aan de volgende twee voorwaarden: (1) dit apparaat mag geen schadelijke storing veroorzaken, en (2) dit apparaat moet bestand zijn tegen ontvangen interferentie, inclusief interferentie die tot een ongewenste werking kan leiden.

**Kennisgeving 2:** Wijzigingen of aanpassingen die aan dit apparaat worden toegebracht zonder uitdrukkelijke toestemming van Sonova Communications AG, kunnen de FCC-machtiging voor het bedienen van dit apparaat ongeldig maken.

**Kennisgeving 3:** Het apparaat is getest en voldoet aan de beperkingen voor een digitaal apparaat Klasse B, overeenkomstig Deel 15 van de FCC-regels en ICES-003 van Industry Canada.

Deze beperkingen zijn bedoeld om redelijke bescherming te bieden tegen schadelijke interferentie in een installatie in een woonomgeving. Dit apparaat genereert en gebruikt radiofrequentie-energie en kan dit tevens uitzenden. Bij een onjuiste installatie en gebruik dat niet in overeenstemming is met de instructies kan dit leiden tot schadelijk interferentie van radioverbindingen. Het is echter niet gegarandeerd dat er geen interferentie in een bepaalde installatie zal optreden. Het is echter niet gegarandeerd dat er geen interferentie in een bepaalde installatie zal optreden. Als het apparaat schadelijke interferentie aan radio- of televisieontvangst veroorzaakt (dit kan worden vastgesteld door het apparaat uit- en in te schakelen), wordt de gebruiker aangeraden de interferentie te corrigeren door middel van een van de volgende maatregelen:

- De ontvangstantenne draaien of verplaatsen.
- De afstand tussen het apparaat en de ontvanger vergroten.
- Het apparaat aansluiten op een stopcontact van een circuit waarop de ontvanger niet is aangesloten.
- Raadpleeg de dealer of een ervaren radio/tv-reparateur.

Kennisgeving 4: Verklaring van FCC/Industry Canada inzake blootstelling aan radiofrequente straling. Dit toestel voldoet aan de limieten van FCC inzake blootstelling aan radiofrequente straling, bepaald voor een ongeregelde omgeving. Deze zender mag niet samen met een andere antenne of zender worden gebruikt of hierbij in de buurt worden geplaatst.

**Kennisgeving 5:** Naleving van de Japanse radiowet. Naleving van bedrijfswet. Dit apparaat is goedgekeurd volgens de Japanse radiowet (電波法). Dit apparaat mag niet worden gewijzigd (anders is het toegewezen identificatienummer niet meer geldig).

# 23 Informatie en beschrijving van symbolen

- **CE** Het CE-symbool is de bevestiging van Sonova Communications AG dat dit Phonak-product voldoet aan de belangrijkste vereisten en andere relevante bepalingen van Richtlijn inzake radioapparatuur 2014/53/EG.
- Dit symbool geeft aan dat het belangrijk is dat de lezer de relevante informatie in deze gebruiksaanwijzing leest en toepast.
  - Dit symbool geeft aan dat het belangrijk is dat de lezer aandacht besteedt aan de relevante waarschuwingsberichten in deze gebruiksaanwijzing.
- Belangrijke informatie voor de bediening en veiligheid van het product.
- Bedieningsomstandigheden Dit apparaat is, wanneer het wordt gebruikt waarvoor het bedoeld is, ontworpen voor een probleemloze werking zonder beperkingen, tenzij anders aangegeven in deze gebruiksaanwijzing.

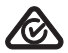

Australisch conformiteitslabel EMC en Radiocommunicatie

R-NZ De conformiteitsmarkering R-NZ is het conformiteitslabel voor Nieuw-Zeeland voor radioproducten.

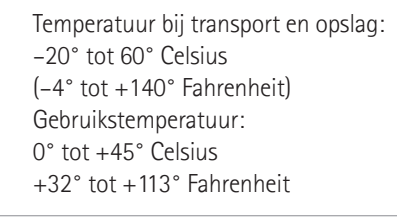

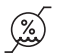

Vochtigheid bij transport: tot 90% (nietcondenserend) Luchtvochtigheid bij opslag: 0% tot 70%, wanneer niet gebruikt Vochtigheid bij gebruik: < 95% (niet-condenserend)

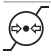

Atmosfeerdruk: 200 hPA tot 1500 hPA

## Droog houden

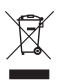

Het symbool met de doorstreepte vuilnisbak wijst u erop dat dit apparaat niet weggegooid mag worden als normaal huisvuil. Breng oude of ongebruikte apparaten weg naar stortplaatsen voor elektronisch afval of overhandig het apparaat aan uw audicien voor verwijdering. Een verantwoorde verwijdering beschermt het milieu en de gezondheid. Dit product heeft een geïntegreerde, niet-vervangbare batterij. Probeer het product niet te openen of de batterij te verwijderen, aangezien dit tot letsel kan leiden en het product kan beschadigen. Neem contact op met uw plaatselijke afvalinzameling voor het weggooien van de batterij.

() utilitited Het pictogram Onbeperkt geeft aan dat dit product een onbeperkt aantal Roger ontvangers voor hoortoestellen met RogerDirect bevat.

## 24 Belangrijke veiligheidsinformatie

Lees de informatie op de volgende pagina's aandachtig door voor u uw Phonak-toestel in gebruik neemt.

#### 24.1 Waarschuwingen voor gevaar

A Houd het apparaat buiten het bereik van kinderen jonger dan 3 jaar.

☆ Het apparaat kan beschadigd raken door het apparaat te openen. Neem contact op met uw audicien indien er zich problemen voordoen die niet kunnen worden opgelost door de richtlijnen op te volgen die vermeld staan in het hoofdstuk 'Probleem oplossen' in deze gebruiksaanwijzing.

▲ Uwapparaat mag uitsluitend worden gerepareerd door een erkend servicecentrum. Wijzigingen aan dit apparaat die niet uitdrukkelijk zijn goedgekeurd door Phonak, zijn niet toegestaan.

Verwijder elektrische componenten overeenkomstig plaatselijke voorschriften.

- ▲ Gebruik uw apparaat niet in gebieden waar elektronische apparatuur verboden is. Raadpleeg bij twijfel de persoon die de leiding heeft.
- A Het apparaat dient niet te worden gebruikt aan boord van vliegtuigen tenzij het cabinepersoneel hier specifiek toestemming voor geeft.
- ▲ Externeapparaten mogen alleen worden gekoppeld als ze zijn getest in overeenstemming met IECXXXXX normen.
- ▲ Gebruik alleen accessoires die zijn goedgekeurd door Sonova AG.
- ▲ Als u de snoertjes van uw toestel gebruikt voor een doel waarvoor ze niet zijn ontworpen (bijvoorbeeld als u de USBkabel rond de nek draagt), kan dit tot verwondingen leiden.
- ▲ Als u een machinebedient, moet u oppassen dat er geen onderdelen van uw apparaat door de machine worden gegrepen.

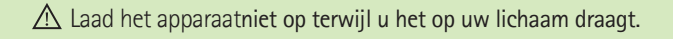

▲ Waarschuwing: elektrische schok. Steek niet alleen de losse adapter in een contactdoos.

#### 24.2 Veiligheidsinformatie product

- (i) Bescherm het apparaat tegen zware schokken en trillingen.
- (i) Stel uw apparaat niet bloot aan temperaturen en vochtigheidspercentages die buiten de aanbevolen omgevingscondities vallen zoals beschreven in deze gebruiksaanwijzing.
- (i) Gebruik nooit een magnetron of ander verwarmingstoestel om het apparaat te drogen.
- (i) Reinig het apparaat met een vochtige doek. Gebruik nooit huishoudelijke schoonmaakmiddelen (waspoeder, zeep enz.) of alcohol om het apparaat te reinigen.
- (i) Laad uw apparaat alleen op met de opladers die door Phonak geleverd zijn of met gestabiliseerde opladers die 5 VDC en ≥ 500 mA leveren.
- (i) Sluit geen USB- of audiokabel van meer dan 3 meter aan op uw apparaat.

- (i) Bescherm het apparaat tegen bovenmatig vocht (baden, zwemmen), hitte (radiator, autodashboard) en rechtstreeks contact met bezwete huid (trainen, fitness, sport).
- (i) Röntgenstraling, CT-scans of MRI-scans kunnen de juiste werking van de apparaten nadelig beïnvloeden of zelfs tenietdoen.
- (i) Pas geen bovenmatige kracht toe als u uw apparaat op de verschillende kabeltjes aansluit.
- (i) Bewerk het apparaat nooit met scherpe gereedschappen om te voorkomen dat u het beschadigt.
- (i) Bescherm alle openingen (microfoons, audio input en oplader) tegen stof en vuil.
- (i) Neem contact op met uw audicien en stop met het gebruiken van uw apparaat wanneer het gevallen of beschadigd is, oververhit is geraakt tijdens het opladen, de kabel of de stekker beschadigd is of wanneer het in een vloeistof is gevallen.

(i) Het apparaat is uitgerust met een ingebouwde, oplaadbare batterij. Deze batterij kan honderden keren worden opgeladen en gebruikt, maar kan wel na verloop van tijd minder goed gaan functioneren. De batterij mag op dat moment alleen worden vervangen door erkend personeel.

#### 24.3 Andere belangrijke informatie

- Personen met pacemakers of andere medische apparaten dienen ALTIJD hun arts of de fabrikant van hun apparaat te raadplegen VOORDAT ze een Roger apparaat gebruiken. Bij het gebruik van het apparaat in combinatie met een pacemaker of andere medische apparaten dient u zich ALTIJD te houden aan de veiligheidsaanbevelingen van de arts die verantwoordelijk is voor uw pacemaker of van de fabrikant van de pacemaker.
- Het apparaat verzamelt interne technische gegevens en slaat deze op.

Deze gegevens kunnen worden uitgelezen door een audicien om het apparaat te controleren en om u te helpen het apparaat correct te gebruiken.

 Het digitale signaal dat vanaf het apparaat naar de aangesloten ontvanger wordt verzonden, kan niet door andere apparaten opgevangen worden die zich binnen het netwerk van de microfoon bevinden.

# Opmerkingen

| <br> |
|------|
|      |
|      |
|      |
|      |
|      |
|      |
|      |
|      |
|      |
|      |
|      |

|      | <br> |  |
|------|------|--|
|      |      |  |
|      |      |  |
| <br> |      |  |
|      |      |  |
|      |      |  |
|      |      |  |
|      |      |  |
|      |      |  |
|      |      |  |
|      |      |  |

# Opmerkingen

| <br> |
|------|
|      |
|      |
|      |
| <br> |
| <br> |
|      |
|      |
|      |
|      |
|      |
|      |
|      |

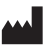

Fabrikant: Sonova Communications AG Herrenschwandweg 4 CH-3280 Murten Zwitserland

www.phonak.com/roger

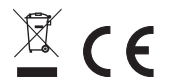

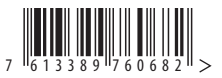